## **Disabling WiFi on Linksys Router**

- 1. Connect computer ethernet cable to any numbered port on router
- 2. Disconnect any internet cable
- 3. Open web browser. In URL bar type 192.168.0.1 and press enter
  - a. If you get a "No internet connection" window, just wait this will change when the router fully boots.
- 4. Login page will appear. Username and password are both admin
- 5. Close popup window
- 6. Click on Wireless tab
- 7. Set configuration to Manual
- 8. Set Network Mode drop-down to Disabled
- 9. Click Save Settings and exit browser

Please note: If you are using a different router, you must use the owner's manual for that router to disable the WiFi.

| LINKSYS                                      |                                                                                          |                                          |                                                                              |                  |                          | Firmv               | vare Version: 2.0.11 |
|----------------------------------------------|------------------------------------------------------------------------------------------|------------------------------------------|------------------------------------------------------------------------------|------------------|--------------------------|---------------------|----------------------|
|                                              |                                                                                          |                                          |                                                                              |                  |                          | Linksys E1200       | E1200                |
| Wireless                                     | Setup                                                                                    | Wireless                                 | Security                                                                     | Access<br>Policy | Applications &<br>Gaming | Administration      | Status               |
|                                              | Basic Wireless                                                                           | Settings                                 | Wireless Security                                                            | I G              | Suest Access             | Wireless MAC Filter |                      |
| Configuration View 2.4 GHz Wireless Settings | Manual     Network Mode     Network Name     Channel Width     Channel:     SSID Broadca | Wi-Fi Protected<br>e:<br>e (SSID):<br>h: | Setup™<br>Disabled<br>inksys00187<br>20 MHz Only<br>Auto ⇔<br>Enabled ◯Disab | <b>e</b> d       | \$                       | Help                |                      |
|                                              | Save Settings Cancel Changes                                                             |                                          |                                                                              |                  |                          |                     |                      |